## **ZT411 DT Quick Start Guide for FedEx**

## 1 - Install the Printer Driver

**IMPORTANT:** If your computer does not have the driver installed for this printer, contact FedEx Tech Support for the driver before continuing. Connecting the printer to the computer without the driver installed first will cause complications.

### 2 - Remove the Printer from the Box

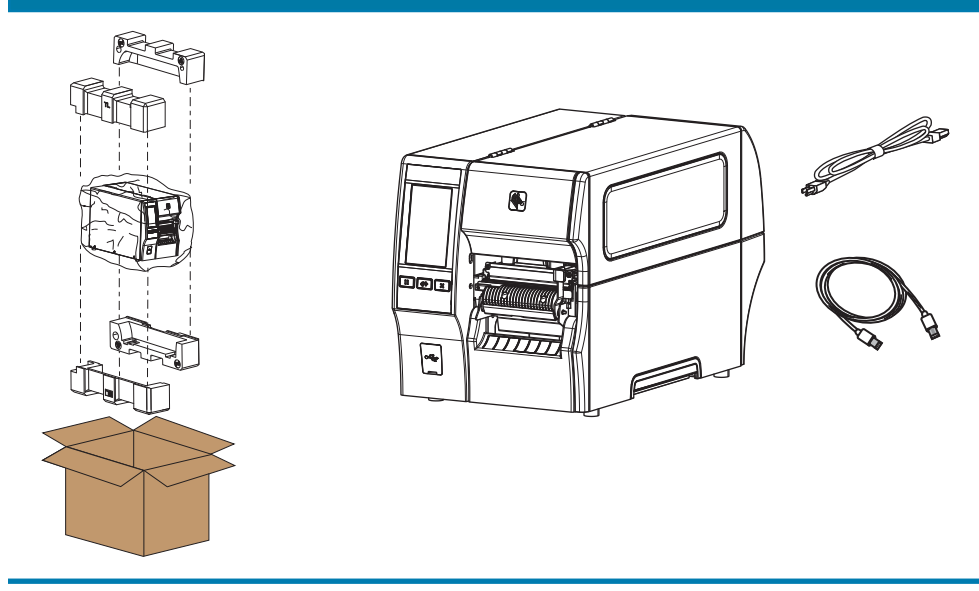

Verify that you have the items shown.

## 6 - Recycle Damaged Labels

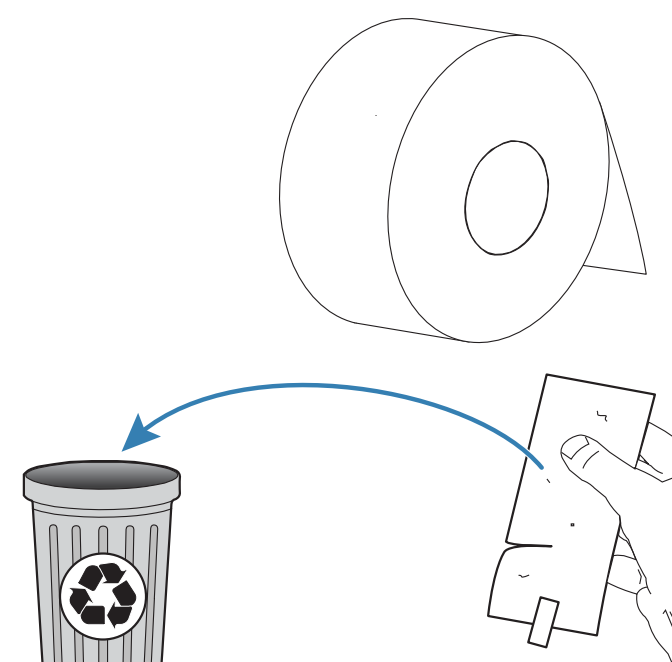

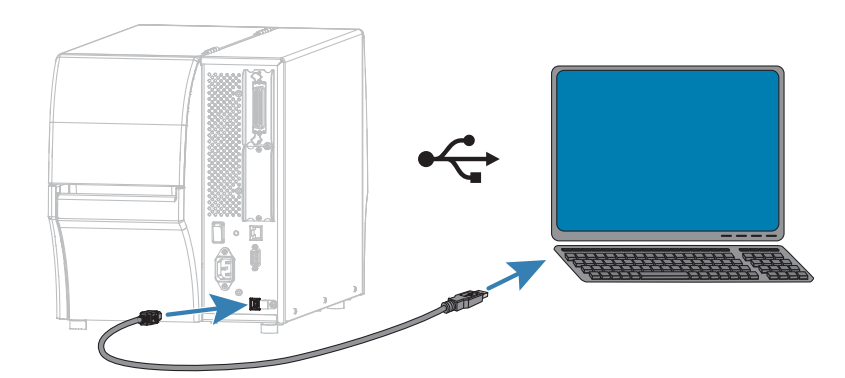

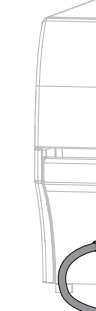

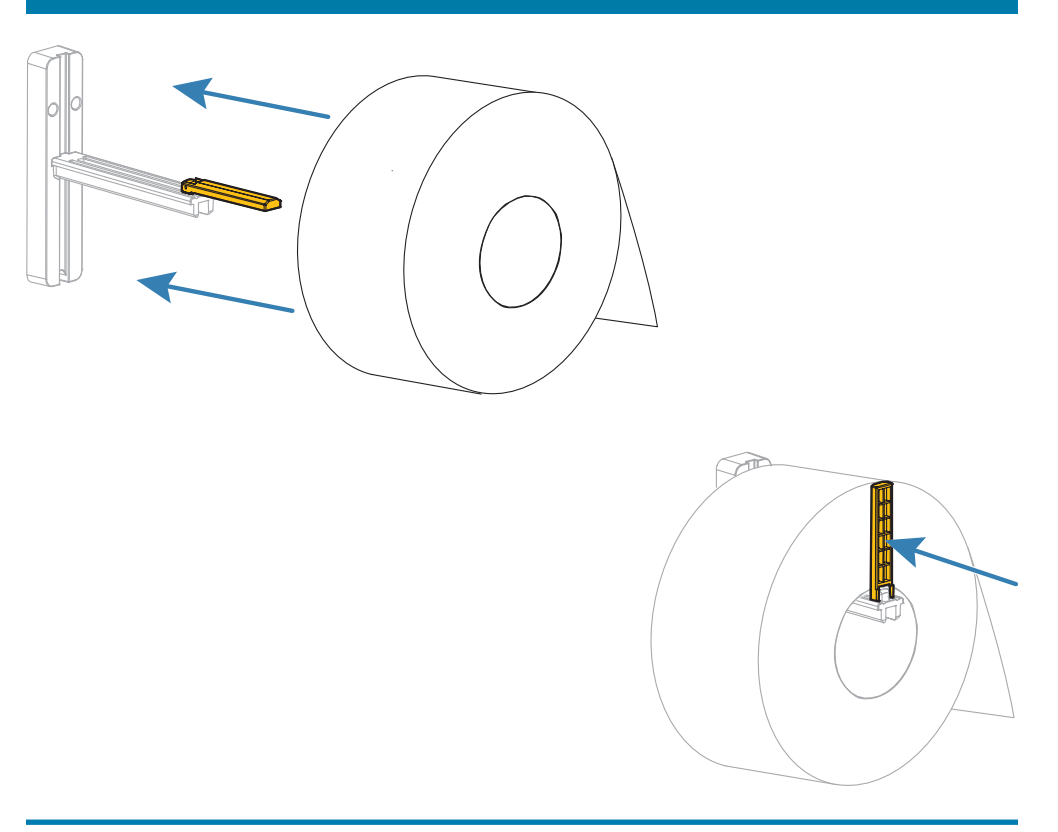

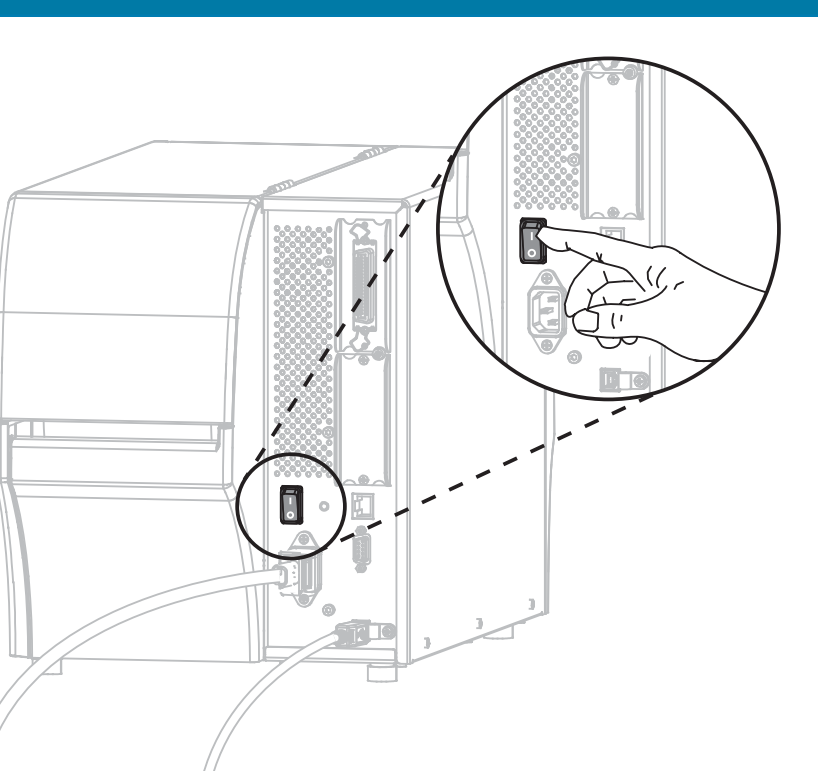

Connect the USB cord to the Microsoft Windows-based computer and the printer. Turn on the printer power.

Fold down the media guide, and hang the roll of media on the media hanger. Fold up the media guide and slide it in until it almost touches the edge of the media.

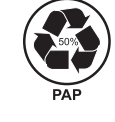

# 

October 2021

Zebra Technologies | 3 Overlook Point | Lincolnshire, IL 60069 USA zebra.com

ZEBRA and the stylized Zebra head are trademarks of Zebra Technologies Corp., registered in many jurisdictions worldwide. All other trademarks are the property of their respective owners. © 2021 Zebra Technologies Corp. and/or its affiliates. All rights reserved.

## 5 - Turn on the Printer

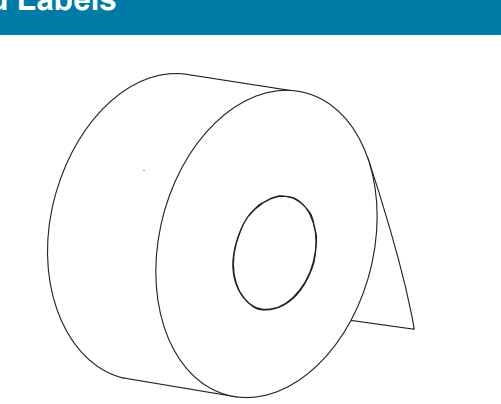

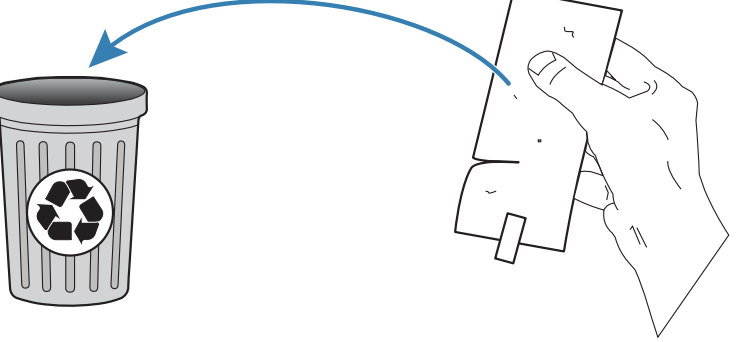

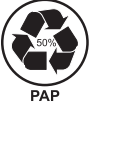

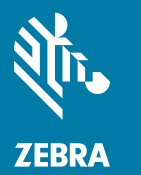

## **3 - Connect the USB Cord**

## 4 - Plug In the Printer

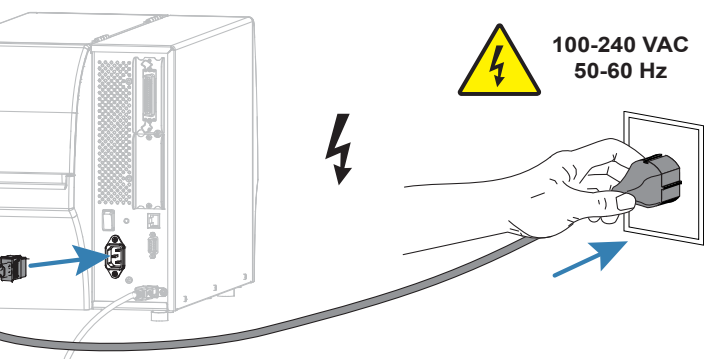

## 7 - Insert Media in the Printer

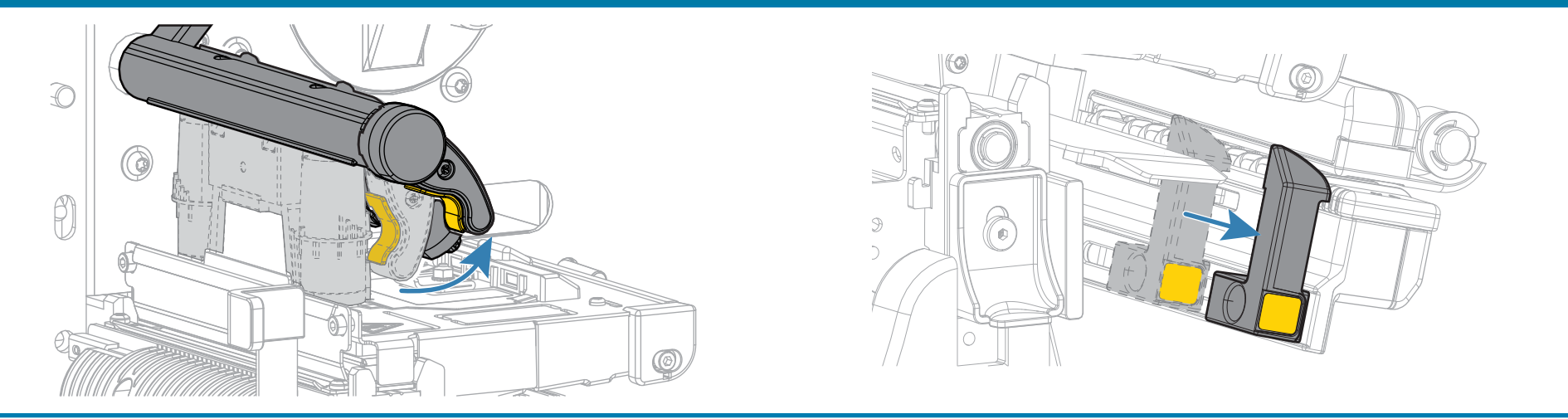

Open the printhead assembly and move the media guide out.

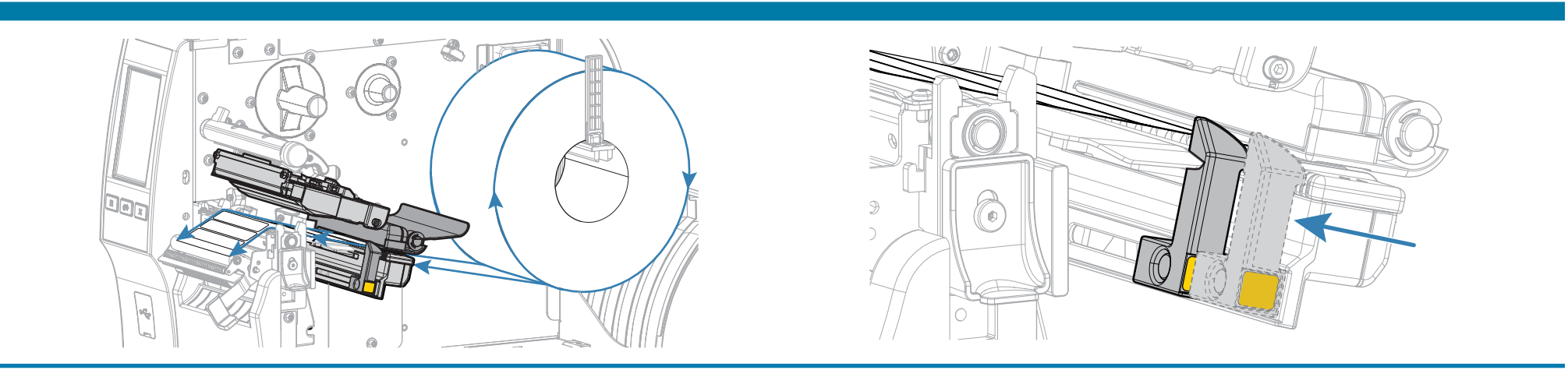

Feed the media as shown. Slide in the media guide until it almost touches the edge of the media

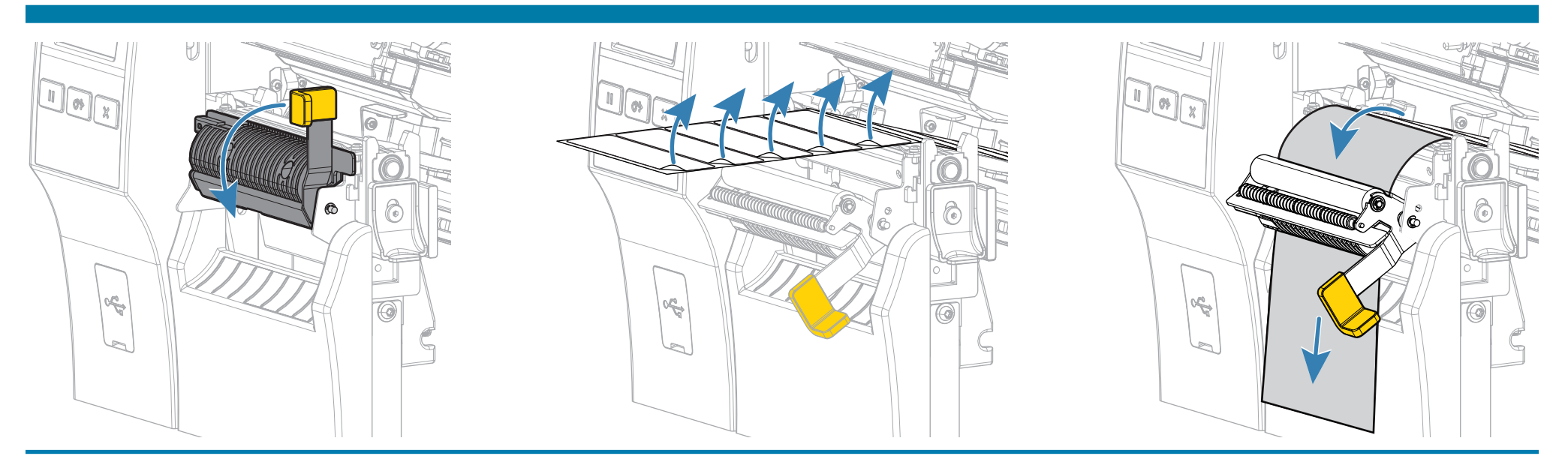

To use the peel-off feature, open the peel mechanism, remove some labels from the liner, and then load the liner through the peel mechanism.

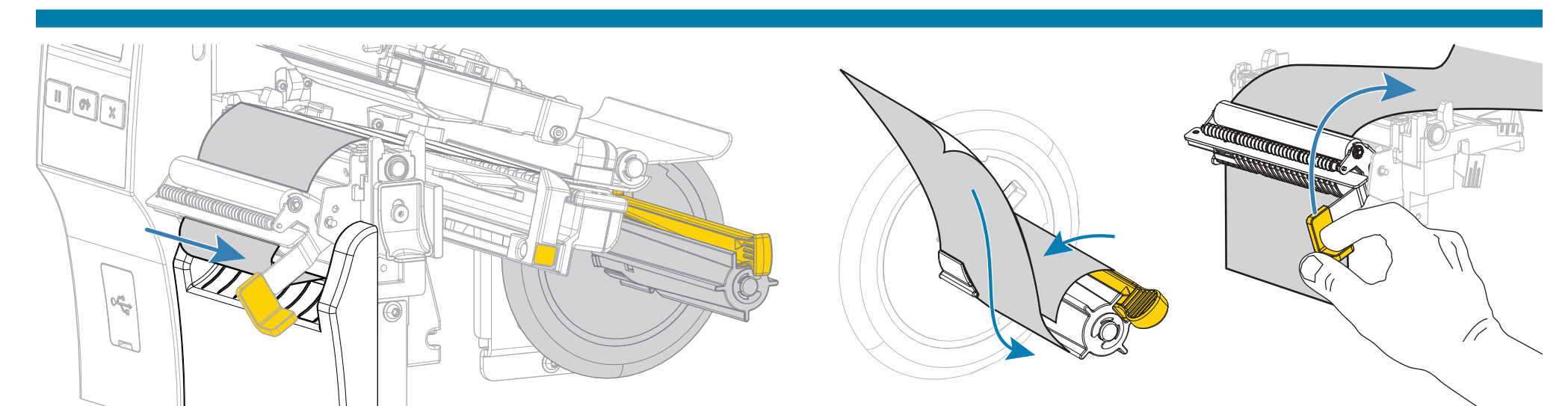

To wind used liner, feed the liner through the slot under the peel mechanism and wrap around the liner take-up spindle. Close the peel mechanism when complete.

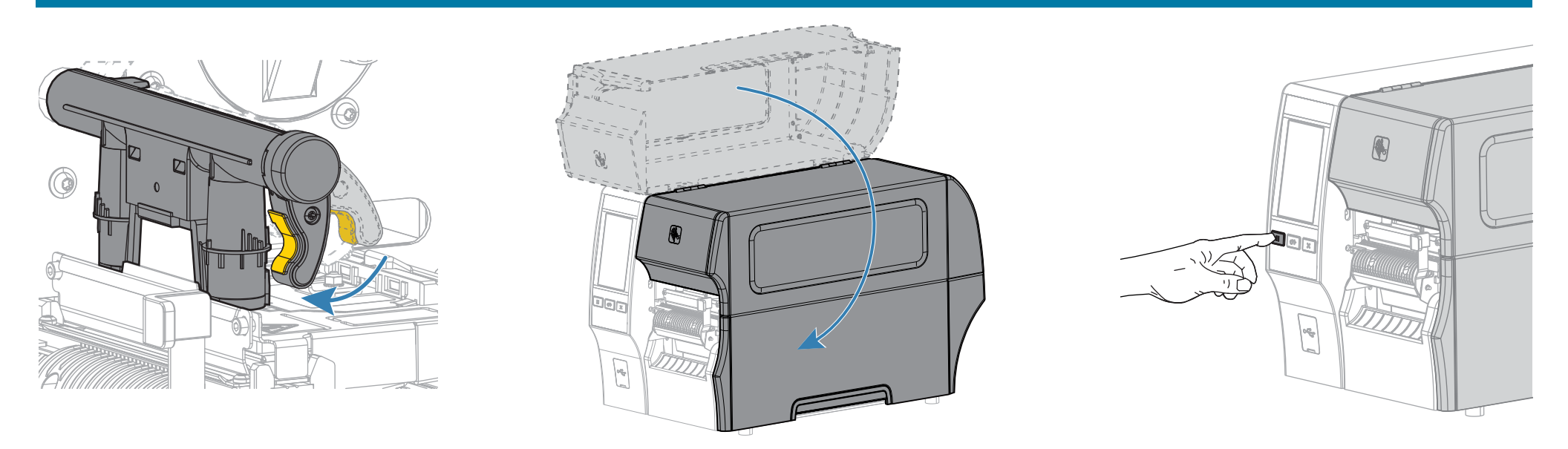

Close the printhead and the media door, and then press PAUSE to enable printing..